### GUÍA DE UTILIZACIÓN DEL <u>VISOR DE FUENTES DE AGUA</u> DE BEBER EN LA CIUDAD DE MADRID

| 1     | Información Específic   | a de cac                    | la Fuente                                |                |
|-------|-------------------------|-----------------------------|------------------------------------------|----------------|
| Hacer | click en la fuente sobr | e el map                    | a.                                       |                |
|       |                         |                             | %                                        | N AO           |
|       |                         |                             |                                          | Lafia          |
|       |                         | Fuentes para p<br>uso mixto | oersonas, para mascotas y de             |                |
|       |                         | Código<br>interno           | FUE_16_0116                              | zaria          |
|       |                         | Estado                      | OPERATIVO                                | M-40           |
|       |                         | Uso                         | PERSONAS                                 | e Mar<br>tovía |
|       |                         | Modelo                      | MU-37A                                   | Au             |
|       | Calle del s             | Dirección                   | CALLE INFANTA CATALINA<br>MICAELA 3 B    | C              |
|       |                         | Dirección<br>auxiliar       | PARQUE EN C/ INFANTA<br>CATALINA MICAELA |                |
|       |                         | Barrio                      | VALDEFUENTES                             | Autov          |
|       | na                      | Distrito                    | HORTALEZA                                | la m           |
|       |                         | Ubicación                   | ZV                                       |                |
|       |                         | Clasificación               | Fuentes de beber                         |                |
|       |                         | <u>Acercar a</u>            |                                          | Autovia        |
|       | - Internet              | Centro De                   | portivo Mpal                             |                |

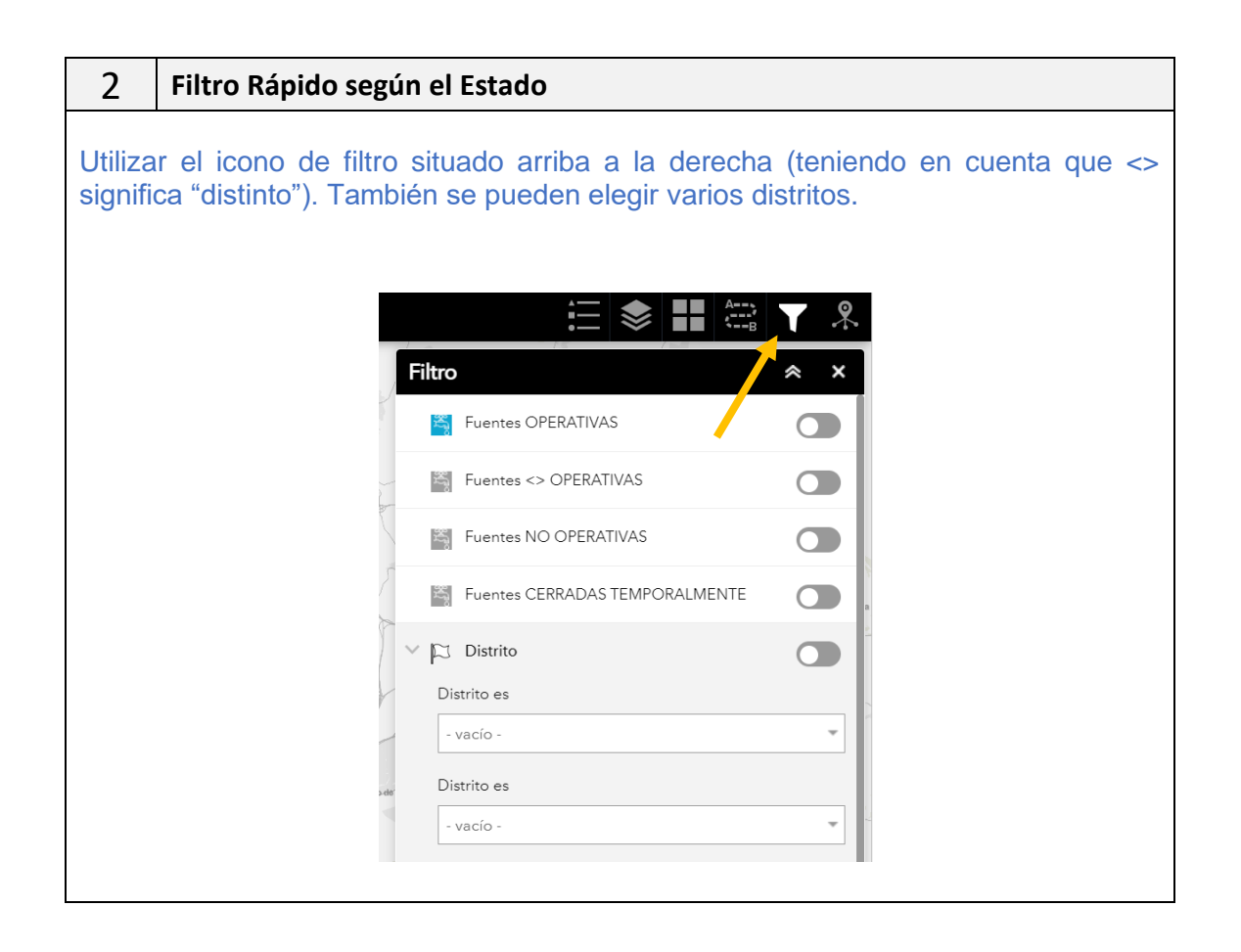

# BADRID

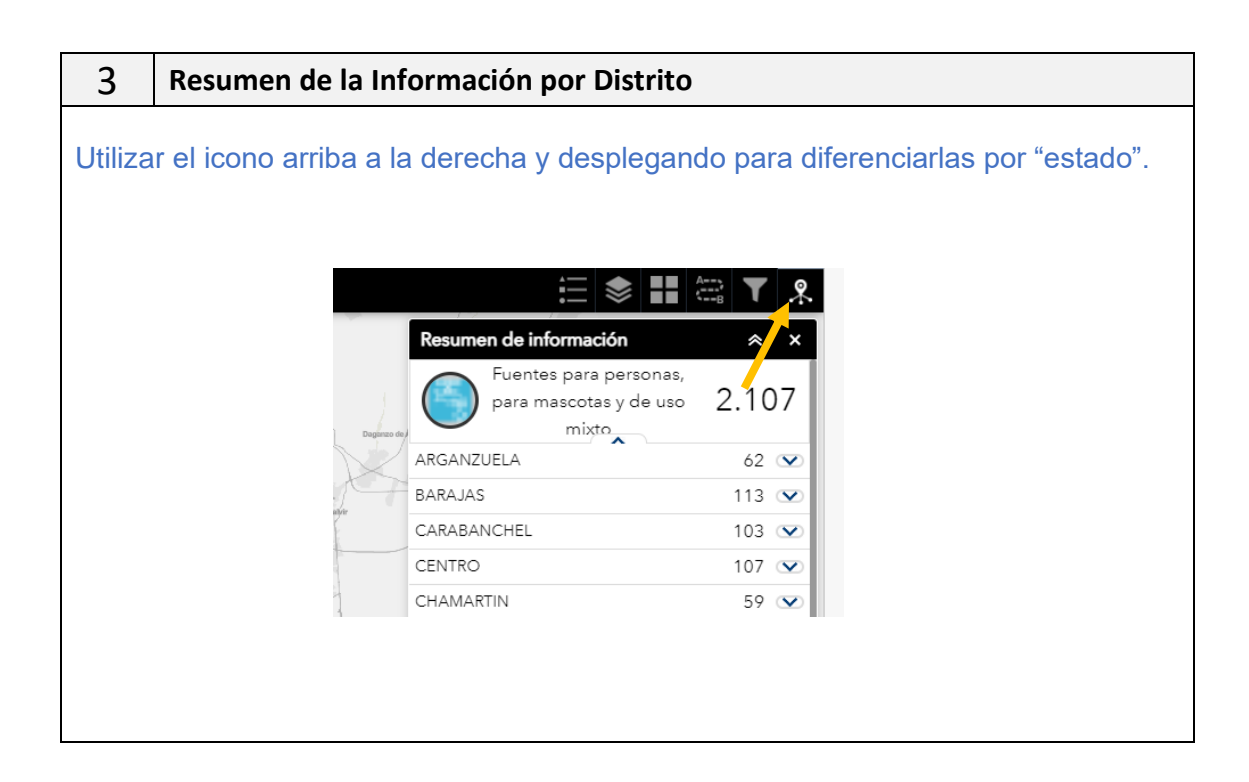

#### 4 Obtención de listados

Para obtener listados con la relación de las fuentes según los filtros establecidos y poder exportarlos a CSV, hay que **desplegar la flecha de abajo** y después a la izquierda, pinchar en opciones/filtro, teniendo en cuenta que para que salgan todas las fuentes, **la pestaña filtrar por extensión de mapa, debe estar desactivada**, es decir en **color negro**.

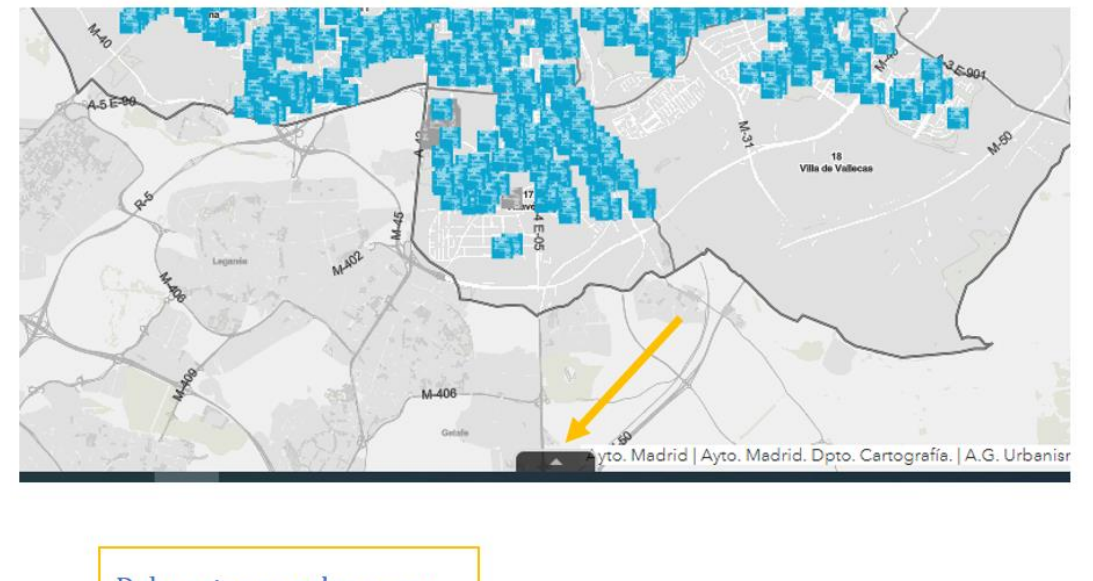

### Debe estar en color negro

| Mostrar registros seleccionados                         | Acercar a Ki bi | orrar seleccion Greek | lalizar      |             |          |           |               |          |             |
|---------------------------------------------------------|-----------------|-----------------------|--------------|-------------|----------|-----------|---------------|----------|-------------|
| <ul> <li>Mostrar registros seleccionados Iso</li> </ul> | Madala          |                       |              |             |          |           |               |          |             |
|                                                         | Modelo          | Dirección             | Dirección    | Barrio      | Distrito | Ubicación | Clasificación | Contrato | Fecha       |
| Mostrar registros relacionados                          |                 |                       | auxiliar     |             |          |           |               |          | Instalación |
| Filtro                                                  | AS OTRO         | PLAZA                 | Plaza        | UNIVERSIDAD | CENTRO   | 71        | Fuentes de    | FUE22    |             |
| Mostrar/Ocultar columnas                                |                 | COMENDADORA           | Comendadoras |             |          |           | beber         |          |             |

2107 entidades 0 seleccionado

## **B** MADRID

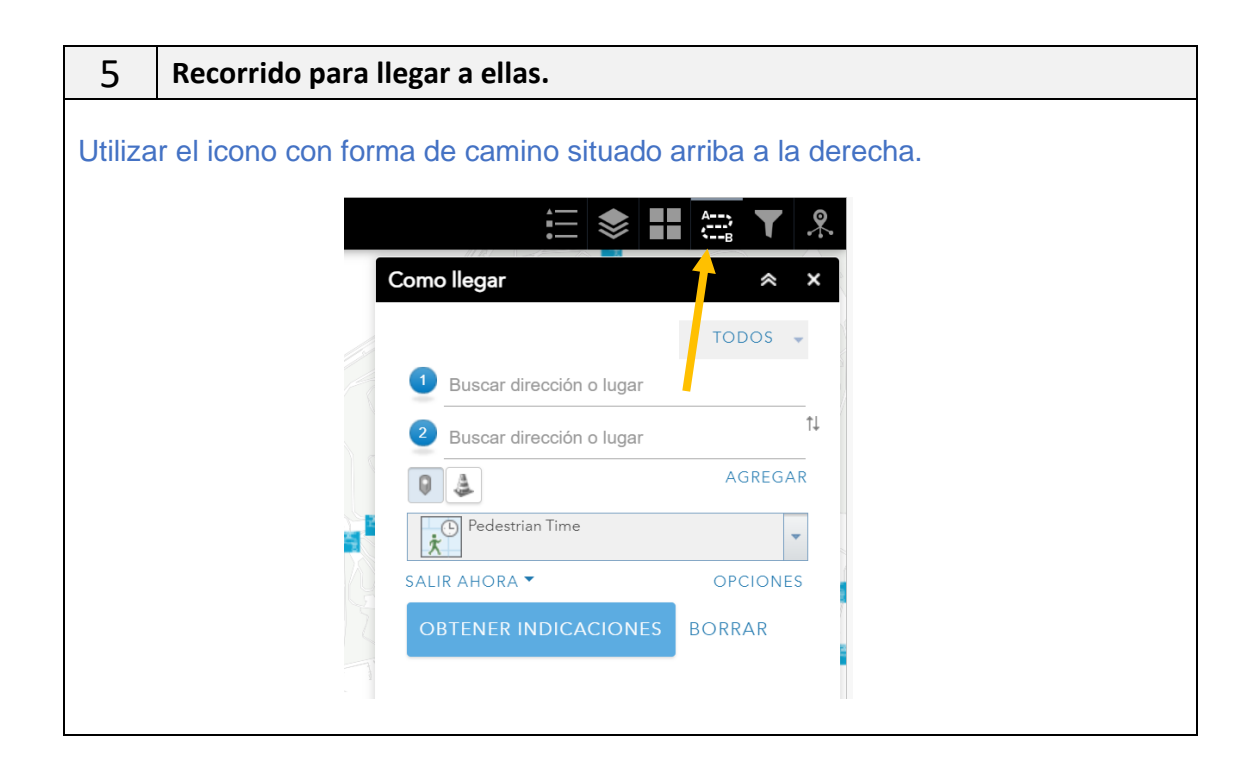